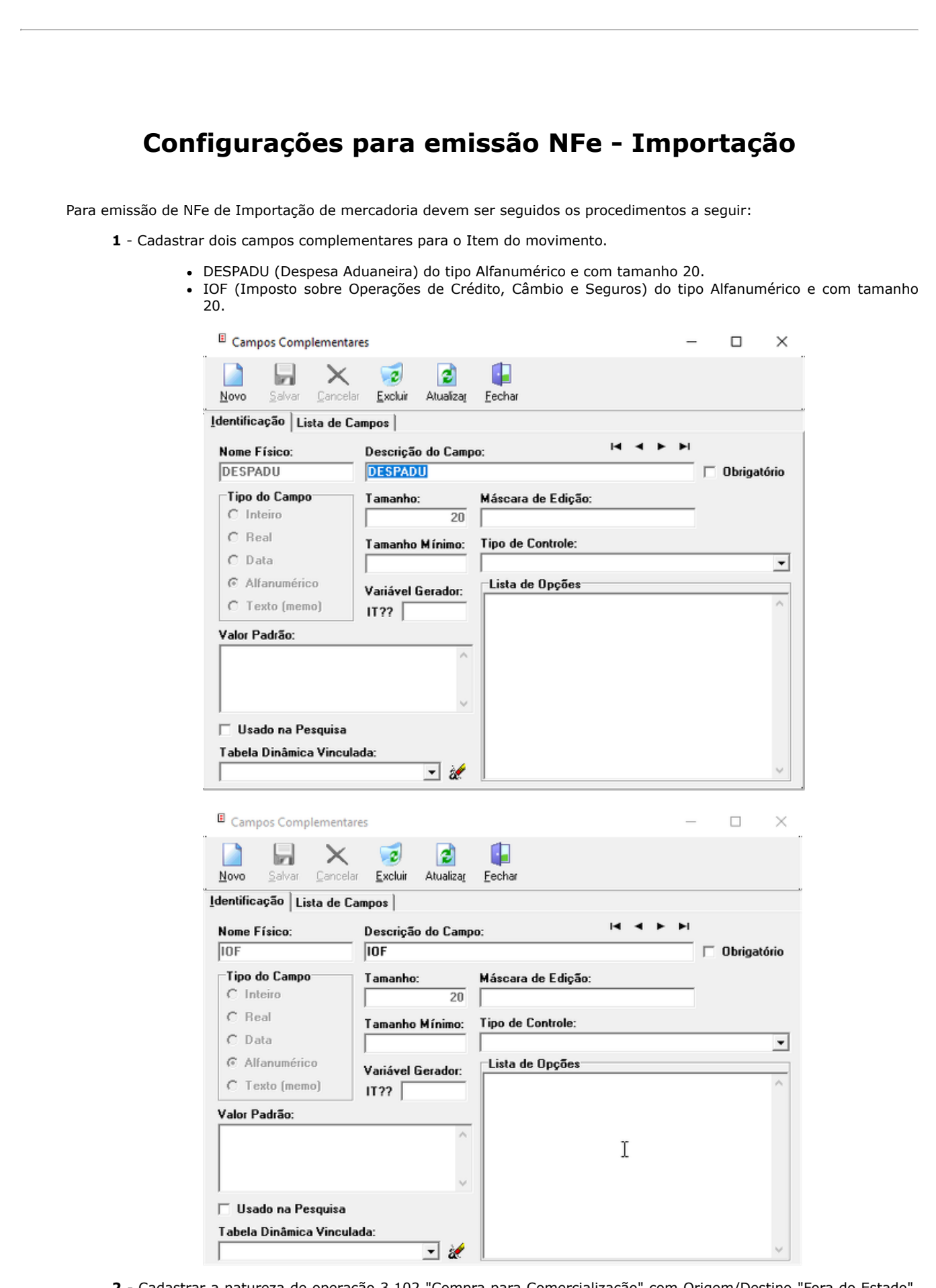

**2** - Cadastrar a natureza de operação 3.102 "Compra para Comercialização" com Origem/Destino "Fora do Estado", tipo "Entrada", Amarração de localidade para "R0 Estado Diferente do informado na filial" e CST/CSOSN "40 - Isenta/400 - Simples Nacional - Não Tributada pelo Simples Nacional". (Cadastrar com as mesmas características a natureza "filha" 3.102.01).

| 📄 Novo 🛛 📕 Salvar 🖾 🤅                                      | lancelar 🗙 <u>E</u> xcluir 🔎 <u>B</u> uscar | 🎒 Imprimir 🚯 Eechar                                     |        |
|------------------------------------------------------------|---------------------------------------------|---------------------------------------------------------|--------|
| lentificação Regra de Trit                                 | utação   ICMS Normal/IPI   IC               | MS-ST Dispositivo Legal                                 |        |
| Código:                                                    |                                             |                                                         |        |
| Nome:                                                      |                                             |                                                         | CFOP:  |
| Compra para comercializa                                   | ะลือ                                        |                                                         | 3102 🖌 |
| Origem / Destino<br>O Dentro do Estado<br>© Fora do Estado | Tipo de Natureza                            | ✓ Movimenta Estoque ☐ Inativo ☐ Diferencial de Alíquota |        |
| Conta Contábil SPED:                                       |                                             |                                                         |        |
| Descripão Completa:                                        |                                             |                                                         |        |
| Descrição completa.                                        |                                             |                                                         |        |
|                                                            |                                             |                                                         |        |

**3** - Cadastrar o produto que será informado na nota. Os campos que caraterizam o produto como Grupo, Sub-Grupo, Tipo e outros fica a critério da empresa para preenchimento. A única informação que deve ser preenchida como obrigatória na mercadoria é na aba "Tributação" campo "Origem da Mercadoria" este deve ficar como "1-Estrangeira - Importação Direta".

| 뤔 Produtos/Serviços - PRODUTO IMPORTACAO                                                                                     | - 🗆 ×                                                                                                    |
|----------------------------------------------------------------------------------------------------|----------------------------------------------------------------------------------------------------|
| Novo Salvar Cancelar 🗙 Excluir                                                                                               | P Buscar D Anexos IIII Etiqueta 🕪 Eechar                                                                                                    |
| Cliente/Fornecedor   Si <u>m</u> ilares   Composição<br>Identificação   <u>D</u> etalhes   <u>P</u> reços   Tributação       | Funcionários   Fracionado   Imagem   <u>R</u> elacionados<br>  Controle Estoque   <u>C</u> ustos   Campos C <u>o</u> mplementares                                                                                                    |
| Código: Código de Barras (GTIN)                                                                                              | : Opções                                                                                                    |
| 111122                                                                                                    | Integração c/ Balança                                                                                                    |
| Nome Fantasia: 0                                                                                                    | Kit de Produtos                                                                                                    |
| PRODUTO IMPORTACAO                                                                                                    | 🔲 Receituário Agronômico                                                                                                    |
| Grupo:                                                                                                    | Contabilidade                                                                                                    |
| 001 3 GRUPO TESTE                                                                                                    | ☐ Inativo Defaults Contábeis                                                                                                    |
| TIPO DE PRODUTO:                                                                                                    | Grade:                                                                                                    |
| 005 @? TESTE                                                                                                    | 2                                                                                                    |
| Fabricante/Marca:                                                                                                    | Referência do Fabric 1: Referência Fornecedor:                                                                                                    |
|                                                                                                    | 111122                                                                                                    |
| NCM.                                                                                                    | Unid Controls Unid Common Unid Mondos                                                                                                    |
| NCM.                                                                                                    |                                                                                                    |
| Dados da Inclusão<br>Data Inclusão: Usuário Inclusão:<br>24/09/2018 SUPORTE TGA                                              | P     P - Produto     1       Dados da Alteração     Data da última alteração:     Usuário da última Alteração:                                                                                                    |
| Produtos/Serviços - PRODUTO IMPORTACAO                                                                                       | ×                                                                                                    |
| 🚺 Novo 🛛 🗐 Salvar 🕼 Cancelar 🗙 Excluir                                                                                       | 🔑 <u>B</u> uscar 💵 Anexos 🎟 Etiqueta 🚯 Fechar                                                                                                    |
| Cliente/Fornecedor   Si <u>m</u> ilares   Composição<br>Identificação   <u>D</u> etalhes   <u>P</u> reços Tributaç <u>ão</u> | <u>Funcionários</u> Fracionado   Imagem   <u>R</u> elacionados<br>  Controle Estoque   <u>C</u> ustos   Campos C <u>o</u> mplementares                                                                                                    |
| Tributação ECF:                                                                                                    | Origem da Mercadoria:                                                                                                    |
| <b>*</b>                                                                                                    | 1-Estrangeira - Importação Direta 🔹                                                                                                    |
| Produto Específico: Tipo do Item (SPED):                                                                                     | Código CEST: Conta Contábil SPED:                                                                                                    |
| 0 Produtos em Geral 💌 00 Mercadoria p/ Revenda                                                                               | <ul> <li>✓</li> <li>✓</li> <li></li> <li></li></ul> |
| Lista de Serviço Federal (ISSQN):                                                                                            | Cód. Tribut. Município;                                                                                                    |
| $P_{2}$                                                                                                    |                                                                                                    |
| MVA ICMS-ST: % Red. ICMS: Unid Tributária Fa                                                                                 | ator Conv: Dispositivo Legal NF-e:                                                                                                    |

**4** - Cadastrar "Cliente/Fornecedor" que será utilizado na nota. No Nome Fantasia e Razão Social colocar as informações conforme o documento de importação, o tipo de pessoa deve ficar como "Física" o CPF deve ser preenchido com zeros "000.000.000-00", já no endereço os campos Rua, Numero, Bairro e país deve ser informado conforme o documento de importação, caso exista a informação no mesmo. No Estado deve ser informado o Código "UF= 'EX' " sendo que este já deve estar cadastrado no sistema. No campo Cidade deve ser cadastrado no sistema a cidade Exterior com Código IBGE '9999999'. E no campo CEP preencher com '00000-000'.

| Novo Salvar I                                                                                                    | 🗘 Cancelar 🔀 Excluir 🔎 Buscar 🏻 🍰 Impri                                                                                                    | imir 🖳 Anexos 🛛 🕼 Eechar                                                                                                    |
|----------------------------------------------------------------------------------------------------|----------------------------------------------------------------------------------------------------|----------------------------------------------------------------------------------------------------|
| <u>6</u> -Tributação                                                                                                    | Z-Confidencial 8-Dados Adicionai                                                                                                    | is <u>9</u> -Tabelas I <u>m</u> agens                                                                                                    |
| <u>1</u> -Identificação                                                                                                    | <u>2</u> -Endereço <u>3</u> -Pessoa Física                                                                                                    | 4-Observações <u>5</u> -Referência:                                                                                                    |
| Tipo: C                                                                                                    | ódigo: Apelido/Nome <u>F</u> antasia:                                                                                                    |                                                                                                    |
| Ambos 🔻 🕻                                                                                                    | 10090 CLIENTE IMPORTADOR                                                                                                    |                                                                                                    |
| Nome/Razão Social:                                                                                                    | Tipo                                                                                                    | de Pessoa: CNPJ/CPF:                                                                                                    |
| CLIENTE IMPORTADO                                                                                                    | R Físic                                                                                                    | a 🔽 000.000.000-00 🐴                                                                                                    |
| Indicador Inscr. Estadu                                                                                                    | al: Inscrição Estadual: RG / ID Estra                                                                                                    | ng: Órgão Exp: UF: Data Emissão RG                                                                                                    |
| Não Contribuinte                                                                                                    | •                                                                                                    |                                                                                                    |
| Telefone 1: Te                                                                                                    | elefone 2: Celular/Fax: Co                                                                                                    | ntato: Tecle (+) para adicionar contatos                                                                                                    |
|                                                                                                    |                                                                                                    | 4                                                                                                    |
| Email:                                                                                                    | Home Page:                                                                                                    |                                                                                                    |
|                                                                                                    |                                                                                                    |                                                                                                    |
| Tipos de Cliente                                                                                                    | Ramo de Ativid                                                                                                    | lade/Profissão:                                                                                                    |
| 12                                                                                                    | ۶ ا                                                                                                    | \$                                                                                                    |
| Regiões                                                                                                    |                                                                                                    | Data de Cadastro:                                                                                                    |
| ♥                                                                                                    |                                                                                                    | 24/09/2018 🕎 🔽 Atiyo                                                                                                    |
| suário Inc: SUPORTE TGA                                                                                                    | Usuário Alt: Últ. Alteração:<br>LIENTE IMPORTADOR                                                                                                    | Data Inativação:                                                                                                    |
| Cliente/Fornecedor - C<br>Novo                                                                                                    | Usuário Alt:<br>UIL Alteração:<br>LIENTE IMPORTADOR<br>Cancelar <u>Excluir</u> <u>P</u> Buscar <u>Impi</u><br><u>Z-Confidencial</u> <u>8-Dados Adicionai</u><br><u>2-Endereço</u> <u>3-Pessoa Física</u>                                                                                                    | Data Inativação:<br>— — — — — — — — — — — — — — — — — — —                                                                                                     |
| Cliente/Fornecedor - Construction Inc. SUPORTE TGA Cliente/Fornecedor - C Novo Salvar Construction Construction Construct | Usuário Alt: Últ. Alteração:<br>LIENTE IMPORTADOR<br>Cancelar <u>Excluir</u> <u>Euscar</u> <u>Impri</u><br>Z-Confidencial <u>8</u> -Dados Adicionai<br>2-Endereço <u>3</u> -Pessoa Física <u>I</u>                                                                                                    | Data Inativação:<br>— — — — — — — — — — — — — — — — — — —                                                                                                     |
| Cliente/Fornecedor - Construction Cliente/Fornecedor - Construction Construction C | Usuário Alt:<br>LIENTE IMPORTADOR<br>Cancelar <u>Excluir</u> <u>Buscar</u> impi<br>Z-Confidencial <u>B</u> -Dados Adicionai<br><u>2-Endereço <u>3</u>-Pessoa Física<br/>ntrega</u>                                                                                                    | Data Inativação:<br>— — — — — — — — — — — — — — — — — — —                                                                                                     |
| Liegenda 2 (Contraction of the subscription of the subscripti     | Usuário Alt: Últ. Alteração:<br>LIENTE IMPORTADOR<br>Cancelar <u>Excluir</u> <u>Excluir</u> <u>Impi</u><br><u>Z-Confidencial</u> <u>8-Dados Adicionai</u><br><u>2-Endereço</u> <u>3-Pessoa Física</u><br>ntrega                                                                                                    | Data Inativação:<br>— — — — — — — — — — — — — — — — — — —                                                                                                     |
|                                                                                                    | Usuário Alt: Últ. Alteração:<br>LIENTE IMPORTADOR<br>Cancelar Kexcluir P Buscar Buscar<br>Z-Confidencial B-Dados Adicionai<br>2-Endereço <u>3</u> -Pessoa Física n<br>ntrega                                                                                                    | Data Inativação:<br>                                                                                                    |
| Legenda 2 Volari<br>suário Inc: SUPORTE TGA     Surver I<br>Novo Surver I<br><u>1</u> -Identificação<br>Principal / Cobrança E<br>Rua / Logradouro:<br>RUA IMPORTADOR<br>Complemento:                                                                                                    | Usuário Alt: Últ. Alteração:<br>LIENTE IMPORTADOR<br>Cancelar K Excluir P Buscar B Impi<br>Z-Confidencial B-Dados Adicionai<br>2-Endereço 3-Pessoa Física n<br>ntrega<br>Bairro:<br>BAIRRO IMPORTADOR                                                                                                    | Data Inativação:<br>                                                                                                    |
|                                                                                                    | Usuário Alt: Últ. Alteração:<br>LIENTE IMPORTADOR<br>Cancelar <u>Excluir</u> <u>P</u> Buscar <u>Impi</u><br>Z-Confidencial <u>B</u> -Dados Adicionai<br>2-Endereço <u>3</u> -Pessoa Física n<br>Intrega<br>Bairro:<br>BAIRRO IMPORTADOR                                                                                                    | Data Inativação:<br>                                                                                                    |
| Legenda 2 Color   suário Inc: SUPORTE TGA   Cliente/Fornecedor - C   Novo Salvar   E-Tributação   1-Identificação   Principal / Cobrança   Rua / Logradouro:   RUA IMPORTADOR   Complemento:   UF:   Cidade:   EX   Cidade:   EX   Cidade:                                                                                                    | Usuário Alt: Últ. Alteração:<br>LIENTE IMPORTADOR<br>Cancelar <u>Excluir</u> <u>Buscar</u> <u>Impi</u><br><u>Z-Confidencial</u> <u>B-Dados Adicionai</u><br><u>Z-Endereço</u> <u>3-Pessoa Física</u><br>ntrega<br>Bairro:<br>BAIRRO IMPORTADOR                                                                                                    | Data Inativação:<br>                                                                                                    |
| Legenda Z. Clente   Suário Inc: SUPORTE TGA   Cliente/Fornecedor - C   Novo Salvar   É-Tributação   1-Identificação   Principal / Cobrança   Rua / Logradouro:   RUA IMPORTADOR   Complemento:   UF:   Cidade:   EX   X   EX   X   EX   X   EX   X   EX   X                                                                                                    | Usuário Alt: Últ. Alteração:<br>LIENTE IMPORTADOR<br>Cancelar <u>Excluir</u> <u>Buscar</u> <u>impi</u><br><u>Z-Confidencial</u> <u>B-Dados Adicionai</u><br><u>Z-Endereço</u> <u>3</u> -Pessoa Física  <br>ntrega  <br>Bairro:<br>BAIRRO IMPORTADOR                                                                                                    | Data Inativação:<br>— □<br>imir ① Anexos ② Ecchar<br>is 9-Tabelas Imagens<br>4-Observações 5-Referência:<br>Número: Caixa Postal / Setor:<br>00 País:<br>1058 ③ BRASIL<br>Cep:<br>00000-000 @ Busca CEP<br>↓ Repetir p/ Cobrança e Entrega                                                                                                    |
|                                                                                                    | Usuário Alt:<br>Usuário Alt:<br>USUÁRIO Alt:<br>USUÁRIO ALT<br>USUÁRIO ALT<br>USU | Data Inativação:<br>— □<br>imir ① Anexos ② Ecchar<br>is 9-Tabelas Imagens<br>4-Observações 5-Referência:<br>Número: Caixa Postal / Setor:<br>00<br>País:<br>1058 ③ BRASIL<br>Cep:<br>00000-000 € Busca CEP<br>↓ Repetir p/ Cobrança e Entrega                                                                                                    |
| Legenda 2 Color   suário Inc: SUPORTE TGA   Cliente/Fornecedor - C   Novo Salvar   1-Identificação   1-Identificação   Principal / Cobrança   Rua / Logradouro:   RUA IMPORTADOR   Complemento:   UF:   EX   Cidade:   EX   EX   EX   EX   EX   EX   EX   EX   EX   EX   EX   EX   Rua / Logradouro:   Rua / Logradouro:                                                                                                    | Usuário Alt:<br>Usuário Alt:<br>USUÁRIO Alt:<br>USUÁRIO ALT<br>USUÁRIO ALT<br>USU | Data Inativação:<br>                                                                                                    |
| Cliente/Fornecedor - C Cliente/Fornecedor - C Cliente/Fornecedor -  | Usuário Alt: Últ. Alteração:<br>LIENTE IMPORTADOR<br>Cancelar K Excluir P Buscar I (mpri<br>Z-Confidencial 8-Dados Adicionai<br>2-Endereço 3-Pessoa Física n<br>ntrega<br>Bairro:<br>BAIRRO IMPORTADOR<br>Cobrança<br>a para repetir)<br>Bairro:                                                                                                    | Data Inativação:<br>□<br>imir  □<br>imir  □<br>is  □<br>is  □<br>is  □<br>is  □<br>is  □<br>is  □<br>is  □<br>is  □<br>□<br>                                                                                                    |
| Legenda 2 Color   suário Inc: SUPORTE TGA   Cliente/Fornecedor - C   Novo Salvar   E-Tributação   1-Identificação   Principal / Cobrança   Rua / Logradouro:   RUA IMPORTADOR   Complemento:   UF:   Cidade:   EX   Y   EXTERIOR                                                                                                    | Usuário Alt: Últ. Alteração:<br>LIENTE IMPORTADOR<br>Cancelar K Excluir P Buscar P Impi<br>Z-Confidencial 8-Dados Adicionai<br>2-Endereço 3-Pessoa Física n<br>ntrega<br>Bairro:<br>BAIRRO IMPORTADOR<br>cobrança<br>e = para repetir)                                                                                                    | Data Inativação:<br>                                                                                                    |
| Legenda 22       Color         suário Inc:       SUPORTE TGA         Cliente/Fornecedor - C         Novo       Salvar <u>6</u> -Tributação         1-Identificação         Principal / Cobrança         Rua / Logradouro:         RUA IMPORTADOR         Complemento:         UF:       Cidade:         EXTERIOR         Rua / Logradouro:         Rua / Logradouro:         Rua / Logradouro:         Image: Complemento:         UF:         Complemento:         UF:         Cidade:         EX         V         EX         Complemento:         UF:         Cidade:         UF:         Cidade:                                                                                                    | Usuário Alt: Últ. Alteração:<br>LIENTE IMPORTADOR<br>Concelar <u>Excluir</u> <u>P</u> <u>B</u> uscar <u>impi</u><br><u>Z</u> -Confidencial <u>B</u> -Dados Adicionai<br><u>Z</u> -Endereço <u>3</u> -Pessoa Física <u>1</u><br>ntrega<br>Bairro:<br>BAIRRO IMPORTADOR<br>Cobrança<br>e = para repetir)<br>Bairro:                                                                                                    | Data Inativação:<br>□<br>imir ① Anexos ① Eechar<br>is 9-Tabelas Imagens<br>4-Observações 5-Referência:<br>1058 ③ BRASIL<br>Cep:<br>00000-000 @ Busca CEP<br>• Repetir p/ Cobrança e Entrega<br>Número: Caixa Postal / Setor<br>• Repetir p/ Cobrança e Entrega<br>Número: Caixa Postal / Setor<br>• Repetir p/ Cobrança e Entrega                                                                                                    |
| Cliente/Fornecedor - C<br>Cliente/Fornecedor - C<br>Novo Salvar I<br><u>6</u> -Tributação<br><u>1</u> -Identificação<br>Principal / Cobrança E<br>Rua / Logradouro:<br>RUA IMPORTADOR<br>Complemento:<br>UF: Cidade:<br>EX $\heartsuit$ EXTERIOR<br>Rua / Logradouro: (teck<br>Complemento:<br>UF: Cidade:<br>$\heartsuit$                                                                                                    | Usuário Alt: Últ. Alteração:<br>LIENTE IMPORTADOR<br>Concelar <u>Excluir</u> <u>Buscar</u> <u>impi</u><br><u>Z-Confidencial</u> <u>B-Dados Adicionai</u><br><u>Z-Endereço</u> <u>3-Pessoa Física</u><br>ntrega<br>Bairro:<br>BAIRRO IMPORTADOR<br><u>Cobrança</u><br>= para repetir)<br>Bairro:                                                                                                    | Data Inativação:<br>imir  ☐ Anexos ☐ Eechar<br>is                                                                                                    |
| Legenda 22       Contraction         suário Inc:       SUPORTE TGA         Solver       Salver         Novo       Salver         É-Tributação       1-Identificação         Principal / Cobrança       E         Rua / Logradouro:       RUA IMPORTADOR         Complemento:       Salver         UF:       Cidade:         EX       EXTERIOR         Rua / Logradouro:       (teck)         Complemento:       Salver         UF:       Cidade:         Complemento:       Salver         UF:       Cidade:         Complemento:       Salver         UF:       Cidade:         UF:       Cidade:         V       Salver                                                                                                    | Usuário Alt: Últ. Alteração:<br>LIENTE IMPORTADOR<br>Cancelar Excluir P Buscar impi<br>Z-Confidencial B-Dados Adicionai<br>2-Endereço 3-Pessoa Física n<br>ntrega<br>Bairro:<br>BAIRRO IMPORTADOR<br>cobrança<br>= para repetir)<br>Bairro:                                                                                                    | Data Inativação:<br>imir  ☐ Anexos ☐ Eechar is 9-Tabelas Imagens 4-Observações 5-Referência: 1058 9 BRASIL Cep: 00000-000 € Busca CEP 00000-000 € Repetir p/ Cobrança e Entrega Número: Caixa Postal / Setor País: 6 Cep: 7 Cep: 7 |

**5** - A configuração do movimento deve ser feito no F8 "Compras/Entrada", os parâmetros do movimento devem ser configurados para emissão de nota, com operação do tipo "Entrada" e natureza de operação vinculada "3.102" somente para fora do estado. A operação de estoque fica a critério do cliente e o financeiro deve ser gerado mesmo que como previsão, devido as validações da NFe 4.0.

| F                                                                                                    |                                                                                                    |                                                                                                    | un p- <u>p</u> uscal                                                                                          | - Tubun 0.                                         | Loong                   |                                                                  |                                                              |
|----------------------------------------------------------------------------------------------------|----------------------------------------------------------------------------------------------------|----------------------------------------------------------------------------------------------------|----------------------------------------------------------------------------------------------------|----------------------------------------------------|-------------------------|------------------------------------------------------------------|--------------------------------------------------------------|
| Fatura                                                                                                    | amento                                                                                                    |                                                                                                    | Gera Movim                                                                                                    | ento de Compra                                     |                         |                                                                  | Impressão                                                    |
| Identificação                                                                                                    | Itens                                                                                                    | Estoque                                                                                                    | Tabelas                                                                                                    | Valores Financ                                     | eiros                   | Transporte                                                       | Ca                                                           |
| ódigo:                                                                                                    | Descrição:                                                                                                    |                                                                                                    |                                                                                                    |                                                    |                         |                                                                  | 50                                                           |
| .2.15                                                                                                    | Emissao NFe                                                                                                    | Importação                                                                                                    |                                                                                                    |                                                    |                         | 🗆 Inativo                                                        | <b>3</b> ⊊ Lo                                                |
|                                                                                                    |                                                                                                    |                                                                                                    |                                                                                                    |                                                    |                         |                                                                  |                                                              |
| Numeração                                                                                                    |                                                                                                    | E dição da                                                                                                    | a Serie:                                                                                                    |                                                    |                         | Imag                                                             | em                                                           |
| Edita Numeraçã                                                                                                    | α                                                                                                    | Mostra                                                                                                    | <b>–</b>                                                                                                    |                                                    |                         |                                                                  |                                                              |
| Mostra                                                                                                    | -                                                                                                    | Séries                                                                                                    | 1                                                                                                    |                                                    |                         |                                                                  |                                                              |
| Máscara do Núr                                                                                                    | nero:                                                                                                    | Série                                                                                                    | Principal                                                                                                    | 1                                                  |                         |                                                                  |                                                              |
| ########                                                                                                    |                                                                                                    |                                                                                                    | Sm                                                                                                    |                                                    |                         |                                                                  |                                                              |
| Buscar Numeraç                                                                                                    | ção Em:                                                                                                    |                                                                                                    |                                                                                                    |                                                    |                         |                                                                  |                                                              |
| Filial                                                                                                    | -                                                                                                    |                                                                                                    |                                                                                                    |                                                    |                         | 6                                                                | 1                                                            |
| 🔽 Não Usa Se                                                                                                    | quencial                                                                                                    |                                                                                                    |                                                                                                    |                                                    |                         |                                                                  |                                                              |
|                                                                                                    |                                                                                                    |                                                                                                    |                                                                                                    |                                                    |                         |                                                                  |                                                              |
|                                                                                                    |                                                                                                    |                                                                                                    |                                                                                                    |                                                    |                         |                                                                  |                                                              |
|                                                                                                    |                                                                                                    |                                                                                                    |                                                                                                    |                                                    |                         |                                                                  |                                                              |
|                                                                                                    |                                                                                                    |                                                                                                    |                                                                                                    |                                                    |                         |                                                                  |                                                              |
|                                                                                                    |                                                                                                    |                                                                                                    |                                                                                                    |                                                    |                         |                                                                  |                                                              |
|                                                                                                    |                                                                                                    |                                                                                                    |                                                                                                    |                                                    |                         |                                                                  |                                                              |
|                                                                                                    | A                                                                                                    |                                                                                                    | in the second                                                                                                 | in the lat                                         |                         |                                                                  | a.   -                                                       |
| racterísticas <u>En</u>                                                                                                    | nitente/Destinatário                                                                                                    | Dados Fisc                                                                                                    | ais Datas Fund                                                                                                | cionario j Representa                              | nte j Paga              | mento j Integra,                                                 | ções <u>U</u> u                                              |
|                                                                                                    |                                                                                                    |                                                                                                    |                                                                                                    |                                                    |                         |                                                                  |                                                              |
|                                                                                                    |                                                                                                    |                                                                                                    |                                                                                                    |                                                    |                         |                                                                  |                                                              |
| lipo de Movime                                                                                                    | ento: 1.2.15-Emis                                                                                                    | sao NFe Impo                                                                                                    | ortação                                                                                                    |                                                    |                         |                                                                  |                                                              |
| Fipo de Movimo                                                                                                    | ento: 1.2.15-Emis                                                                                                    | sao NFe Impo                                                                                                    | ortação                                                                                                    | [ <u>]</u>                                         | e 1                     |                                                                  |                                                              |
| Tipo de Movim<br>Novo 🛛 🕞 🕄                                                                                                    | ento: 1.2.15-Emis<br>Salvar 崎 Cance                                                                                                    | sao NFe Impo<br>elar 🗙 <u>E</u> xcl                                                                              | ortação<br>uir 🛛 🔑 <u>B</u> uscar                                                                             | 🌛 Imprimir 🚯                                       | <u>F</u> echar          |                                                                  |                                                              |
| Tipo de Movimo<br><u>N</u> ovo Batura<br>Fatura                                                                                                    | ento: 1.2.15-Emis<br>Balvar <b>I ISO</b> Dance<br>amento                                                                                                    | isao NFe Impo<br>elar X <u>E</u> xcl                                                                             | ortação<br>uir P <u>B</u> uscar<br>Gera Movim                                                                 | imprimir 👔                                         | Eechar                  |                                                                  | Impressã                                                     |
| Tipo de Movim<br>Novo Fatura<br>Fatura<br>Identificação                                                                                                    | ento: 1.2.15-Emis<br>Balvar <b>b</b> Dance<br>amento<br>Ítens i                                                                                                    | sao NFe Impo<br>elar X <u>E</u> xcl<br>Estoque                                                                   | o <mark>rtação</mark><br>uir P <u>B</u> uscar<br>Gera Movim<br>Tabelas                                        | imprimir 🖗<br>rento de Compra<br>Valores Financ    | <u>F</u> echar          | Transporte                                                       | Impressã<br>  C                                              |
| Tipo de Movim<br>Novo         S<br>Fatura<br>Identificação<br>ódigo:                                                                                                    | ento: 1.2.15-Emis<br>Balvar b Dance<br>amento<br>(itens)<br>Descrição:                                                                                                    | sao NFe Impo<br>elar <u>× E</u> xcl<br>Estoque                                                                   | urtação<br>uir P <u>B</u> uscar<br>Gera Movim<br>Tabelas                                                      | imprimir 🕪<br>vento de Compra<br>Valores Financ    | Eechar                  | Transporte                                                       | Impressã<br>  C                                              |
| Tipo de Movimo<br>Novo Fatura<br>Identificação<br>ódigo:<br>.2.15                                                                                                    | ento: 1.2.15-Emis<br>Balvar b Dance<br>amento<br>(itens)<br>Descrição:<br>Emissao NFe                                                                                                    | sao NFe Impo<br>elar X Excl<br>Estoque                                                                           | p <mark>rtação</mark><br>uir                                                                                  | imprimir P<br>rento de Compra<br>Valores Financ    | <u>F</u> echar          | Transporte                                                       | Impressã<br>  C                                              |
| Tipo de Movim<br>Novo Fatur<br>Identificação<br>ódigo:<br>.2.15                                                                                                    | ento: 1.2.15-Emis<br>Balvar <b>b</b> Dance<br>amento<br>(itens)<br>Descrição:<br>Emissao NFe                                                                                                    | sao NFe Impo<br>elar X Excl<br>Estoque<br>e Importação                                                           | o <mark>rtação</mark><br>uir                                                                                  | iento de Compra<br>Valores Financ                  | <u>F</u> echar<br>eiros | Transporte                                                       | Impressã<br>  C.                                             |
| Tipo de Movim<br>Novo Fatur<br>Identificação<br>ódigo:<br>.2.15                                                                                                    | amento: 1.2.15-Emis<br>Balvar b Dance<br>amento<br>(itens)<br>Descrição:<br>Emissao NFe                                                                                                    | sao NFe Impo<br>elar <u>K</u> Excl<br>Estoque                                                                    | p <mark>rtação</mark><br>uir                                                                                  | iento de Compra<br>Valores Financ                  | Eechar<br>eiros         | Transporte                                                       | Impressã<br>  C.<br>\$\$ Co                                  |
| Tipo de Movim<br>Novo Faturi<br>Identificação<br>ódigo:<br>.2.15<br>Tipo de Operaçã                                                                                                    | amento: 1.2.15-Emis<br>Balvar b Cance<br>amento<br>(itens)<br>Descrição:<br>Emissao NFe<br>io E/S: Modelo D                                                                                                    | sao NFe Impo<br>elar <u>K</u> Excl<br>Estoque<br>Importação                                                      | ortação<br>uir P <u>P</u> Buscar<br>Gera Movim<br>Tabelas<br>al:                                              | iento de Compra<br>Valores Financ                  | Eechar<br>eiros         | Transporte<br>🗖 Inativo<br>Tipo de Utilizaçã                     | Impressã<br>  C<br><b>S</b> Co<br>ão :                       |
| Tipo de Movim<br>Novo Faturi<br>Identificação<br>ódigo:<br>.2.15<br>Tipo de Operaçã<br>Entrada                                                                                                    | amento: 1.2.15-Emis<br>Balvar Descrição:<br>Emissao NFe<br>io E/S: Modelo D<br>55-Nota I                                                                                                    | sao NFe Impo<br>elar <u>K</u> Excl<br>Estoque<br>Importação<br>ocumento Fisc<br>Fiscal Eletrônic                 | ortação<br>uir P <u>R</u> uscar<br>Gera Movim<br>Tabelas<br>a (NF-e)                                          | iento de Compra<br>Valores Financ                  | Eechar<br>eios          | Transporte<br>Constituto<br>Tipo de Utilizaçã                    | Impressă<br>  C<br><b>S</b> Co<br>ão :                       |
| Tipo de Movim<br>Novo Faturi<br>Identificação<br>ódigo:<br>.2.15<br>Tipo de Operaçã<br>Entrada                                                                                                    | amento: 1.2.15-Emis<br>Balvar b Cance<br>amento<br>(itens)<br>Descrição:<br>Emissao NFe<br>io E/S: Modelo D<br>S5-Nota 1                                                                                                    | sao NFe Impo<br>elar <u>K</u> Excl<br>Estoque<br>Importação<br>ocumento Fisc<br>Fiscal Eletrônic                 | ortação<br>uir P <u>R</u> uscar<br>Gera Movim<br>Tabelas<br>a (NF-e)                                          | iento de Compra<br>Valores Financ                  | Eechar<br>eios          | Transporte                                                       | Impressă<br>  C<br># Co<br>ăo :                              |
| Tipo de Movim<br>Novo Faturi<br>Identificação<br>ódigo:<br>.2.15<br>Tipo de Operaçã<br>Entrada<br>Emitir NF-e Estad                                                                                                    | amento: 1.2.15-Emis<br>Balvar Descrição:<br>Emissao NFe<br>io E/S: Modelo D<br>55-Nota I<br>dual                                                                                                    | sao NFe Impo<br>elar <u>K</u> Excl<br>Estoque<br>Importação<br>ocumento Fisc-<br>Fiscal Eletrônic                | prtação<br>uir P <u>R</u> uscar<br>Gera Movim<br>] Tabelas<br>al:<br>a (NF-e)<br>vio de Email                 | iento de Compra<br>Valores Financ                  | Eechar<br>eios          | Transporte                                                       | Impressă<br>  C<br>S Co<br>ão :                              |
| Tipo de Movim<br>Fatur:<br>Identificação<br>ódigo:<br>.2.15<br>Tipo de Operaçã<br>Entrada<br>Emitir NF-e Estad<br>Emitir Manualme                                                                                                    | ento: 1.2.15-Emis<br>Balvar Descrição:<br>Emissao NFe<br>io E/S: Modelo D<br>55-Nota I<br>dual<br>ente                                                                                                    | sao NFe Impo<br>elar <u>K</u> Excl<br>Estoque<br>Importação<br>ocumento Fisc-<br>Fiscal Eletrônic<br>Erw<br>Me   | prtação<br>uir P <u>R</u> uscar<br>Gera Movim<br>  Tabelas<br>al:<br>a (NF-e)<br>vio de Email<br>nsagem:      | imprimir ()<br>ento de Compra<br>Valores Financ    | Eechar<br>eios          | Transporte                                                       | Impressă<br>  C<br># Co<br>ão :                              |
| Tipo de Movim<br>Fatur<br>Identificação<br>ódigo:<br>.2.15<br>Tipo de Operaçã<br>Entrada<br>Emitir NF-e Estad<br>Emitir Manualme<br>Opções da NF-                                                                                                    | ento: 1.2.15-Emis<br>Balvar b Cance<br>amento<br>itens<br>Descrição:<br>Emissao NFe<br>io E/S: Modelo D<br>S5-Nota I<br>dual<br>ento                                                                                                    | sao NFe Impo<br>elar <u>E</u> scoque<br>Estoque<br>Importação<br>ocumento Fisc-<br>Fiscal Eletrônic<br>Erw<br>Me | vitação<br>uir P <u>R</u> uscar<br>Gera Movim<br>  Tabelas<br>al:<br>a (NF-e)<br>vio de Email<br>neagem:      | ento de Compra<br>Valores Financ                   | Eechar<br>eios          | Transporte                                                       | Impressă<br>  C<br>\$ Co<br>50 :                             |
| Fipo de Movim<br>Fatur<br>Identificação<br>ódigo:<br>.2.15<br>Tipo de Operaçã<br>Entrada<br>Emitir NF-e Estac<br>Emitir Manualme<br>Opções da NF-<br>IZ Desativar                                                                                                    | ento: 1.2.15-Emis<br>alvar b ance<br>amento<br>fitens<br>Descrição:<br>Emissao NFe<br>io E/S: Modelo D<br>S5-Nota I<br>dual<br>ente<br>e<br>Vir. Aprox. Tributos                                                                                 | sao NFe Impo<br>elar <u>K</u> Excl<br>Estoque<br>Importação<br>ocumento Fisc-<br>Fiscal Eletrônic                | ortação<br>uir P <u>R</u> uscar<br>Gera Movim<br>  Tabelas<br>al:<br>a (NF-e)<br>vio de Email<br>nsagem:      | ento de Compra<br>Valores Financ                   | Eechar<br>eiros         | Transporte                                                       | Impressă<br>  C<br>\$ Co<br>50 :                             |
| Tipo de Movim<br>Fatur<br>Identificação<br>ódigo:<br>.2.15<br>Tipo de Operaçã<br>Entrada<br>Emitir NF-e Estad<br>Emitir Manualme<br>Opções da NF-<br>V Desativar<br>Estorno (D                                                                                                    | ento: 1.2.15-Emis<br>alvar b ance<br>amento<br>fitens<br>Descrição:<br>Emissao NFe<br>io E/S: Modelo D<br>55-Nota I<br>dual<br>ento<br>e<br>Vir. Aprox. Tributos<br>tevolução Avulsa)                                                            | sao NFe Impo<br>elar <u>K</u> Excl<br>Estoque<br>Importação<br>ocumento Fisc-<br>Fiscal Eletrônic                | ortação<br>uir P <u>R</u> uscar<br>Gera Movim<br>  Tabelas<br>al:<br>a (NF-e)<br>vio de Email<br>neagem:      | Imprimir ()<br>rento de Compra<br>Valores Financ   | Eechar<br>eiros         | Transporte                                                       | Impressă<br>  C<br>\$ Co<br>50 :                             |
| Tipo de Movim<br>Fatur<br>Identificação<br>ódigo:<br>.2.15<br>Tipo de Operaçã<br>Entrada<br>Emitir NF-e Estad<br>Opções da NF-<br>V Desativar<br>Estorno (D                                                                                                    | ento: 1.2.15-Emis<br>alvar b ance<br>amento<br>fitens<br>Descrição:<br>Emissao NFe<br>io E/S: Modelo D<br>S5-Nota I<br>dual<br>ento<br>e<br>Vir. Aprox. Tributos<br>Nevolução Avulsa)<br>Vendedor no XML                                         | sao NFe Impo<br>elar <u>K</u> Excl<br>Estoque<br>Importação<br>ocumento Fisc-<br>Fiscal Eletrônic<br>Env<br>Me   | ortação<br>uir P <u>R</u> uscar<br>Gera Movim<br>  Tabelas<br>al:<br>a (NF-e)<br>rio de Email<br>neagem:      | Imprimir ()<br>rento de Compra<br>Valores Financ   | Eechar                  | Transporte                                                       | Impressă<br>  C<br>\$ Co<br>šo :                             |
| Tipo de Movim<br>Fatur<br>Jentificação<br>ódigo:<br>.2.15<br>Tipo de Operaçã<br>Entrada<br>Emitir NF-e Estac<br>Emitir Manualme<br>Opções da NF-<br>Ø Desativar<br>Desativar                                                                                                    | ento: 1.2.15-Emis<br>alvar b ance<br>amento<br>fitens<br>Descrição:<br>Emissao NFe<br>io E/S: Modelo D<br>S5-Nota I<br>dual<br>ento<br>e<br>Vir. Aprox. Tributos<br>Nevolução Avulsa)<br>Vendedor no XML                                         | sao NFe Impo<br>elar <u>K</u> Excl<br>Estoque<br>Importação<br>ocumento Fisc-<br>Fiscal Eletrônic                | ortação<br>uir P <u>R</u> uscar<br>Gera Movim<br>  Tabelas<br>al:<br>a (NF-e)<br>rio de Email<br>neagem:      | Imprimir Imprimir Imprimir                         | Eechar                  | Transporte                                                       | Impressă<br>  C<br>\$ Co<br>šo :<br>cal (EFD)                |
| Tipo de Movim<br>Fatur<br>Fatur<br>Identificação<br>ódigo:<br>.2.15<br>Tipo de Operaçã<br>Entrada<br>Emitir NF-e Estad<br>Emitir Manualme<br>Opções da NF-<br>Ø Desativar<br>Desativar<br>Estorno (D<br>Desativar)                                                                                                   | ento: 1.2.15-Emis<br>alvar b Cance<br>amento<br>fitens<br>Descrição:<br>Emissao NFe<br>io E/S: Modelo D<br>S5-Nota I<br>dual<br>ento<br>e<br>Vir. Aprox. Tributos<br>Nevolução Avulsa)<br>Vendedor no XML<br>Municipal                           | sao NFe Impo<br>elar <u>K</u> Excl<br>Estoque<br>Importação<br>ocumento Fisc-<br>Fiscal Eletrônic                | ortação<br>uir P <u>R</u> uscar<br>Gera Movim<br>  Tabelas<br>al:<br>a (NF-e)<br>rio de Email<br>neagem:      | Imprimir ()<br>ento de Compra<br>Valores Financ    | Eechar                  | Transporte                                                       | Impressă<br>  C<br>\$ Co<br>šo :<br>col (EFD)<br>s na EFD    |
| Tipo de Movim<br>Fatur<br>Fatur<br>Identificação<br>ódigo:<br>.2.15<br>Tipo de Operaçã<br>Entrada<br>Emitir NF-e Estac<br>Emitir Manualme<br>Opções da NF-<br>Ø Desativar<br>Desativar<br>Estorno (D<br>Desativar)<br>Emitir NFS-e<br>Emitir NFS-e                                                                   | ento: 1.2.15-Emis<br>alvar b Cance<br>amento<br>fitens b<br>Descrição:<br>Emissao NFe<br>io E/S: Modelo D<br>S5-Nota I<br>dual<br>ente<br>e<br>Vir. Aprox. Tributos<br>Nevolução Avulsa)<br>Vendedor no XML<br>Municipal<br>Fiscal ECF           | sao NFe Impo<br>elar <u>Estoque</u><br>Estoque<br>Importação<br>ocumento Fisc-<br>Fiscal Eletrônic               | ortação<br>uir P <u>R</u> uscar<br>Gera Movim<br>  Tabelas<br>al:<br>a (NF-e)<br>rio de Email<br>nsagem:      | Imprimir Imprimir Imprimir                         | Eechar<br>reiros        | Transporte Tipo de Utilizaçã Scrituração Fisc                    | Impressă<br>  C<br>\$ Co<br>šo :<br>cal (EFD)<br>s na EFD    |
| Tipo de Movim<br>Fatur<br>Jentificação<br>ódigo:<br>.2.15<br>Tipo de Operaçã<br>Entrada<br>Emitir NF-e Estad<br>Emitir Manualme<br>Opções da NF-<br>I Desativar<br>Desativar<br>Estorno (D<br>Desativar)<br>Emitir NFS-e<br>Emitir CF-e/S                                                                            | ento: 1.2.15-Emis<br>alvar b Cance<br>amento<br>fitens b<br>Descrição:<br>Emissao NFe<br>ace E/S: Modelo D<br>S5-Nota f<br>dual<br>ente<br>e<br>Vir. Aprox. Tributos<br>levolução Avulsa)<br>Vendedor no XML<br>Municipal<br>i Fiscal ECF<br>iAT | sao NFe Impo<br>elar <u>K</u> Excl<br>Estoque<br>Importação<br>ocumento Fisc-<br>Fiscal Eletrônic                | ortação<br>uir P <u>R</u> uscar<br>Gera Movim<br>  Tabelas<br>al:<br>a (NF-e)<br>vio de Email<br>nsagem:      | Imprimir  Valores Finance Valores Finance          | Eechar<br>eiros         | Transporte Tipo de Utilizaçã Escrituração Fisc Ajuste Pis/Cofins | Impressă<br>  C<br>\$\$ Co<br>šo :<br>cal (EFD)<br>s na EFD  |
| Ipo de Movim         Novo       Fatur.         Ipo de Operação         5digo:         .2.15         Tipo de Operaçã         Emitir NF-e Estad         Emitir Manualme         Opções da NF-         I Desativar         Estorno (D         Desativar         Emitir NFS-e         Emitir NFS-e         Emitir CP-e/S | ento: 1.2.15-Emis<br>alvar b Cance<br>amento<br>fitens D<br>Descrição:<br>Emissao NFe<br>ace E/S: Modelo D<br>S5-Nota I<br>dual<br>ente<br>e<br>Vir. Aprox. Tributos<br>Nevolução Avulsa)<br>Vendedor no XML<br>Municipal<br>Fiscal ECF<br>AT    | sao NFe Impo<br>elar <u>Estoque</u><br>Estoque<br>Importação<br>ocumento Fisc-<br>Fiscal Eletrônic               | ortação<br>uir P <u>R</u> uscar<br>Gera Movim<br>] Tabelas<br>al:<br>a (NF-e)<br>rio de Email<br>nsagem:<br>C | Imprimir  Imprimir Valores Finance Valores Finance | Eechar<br>eiros         | Transporte Tipo de Utilizaçã Sociituração Fisc Ajuste Pis/Colins | Impressă<br>  C.<br>\$\$ Co<br>šo :<br>cal (EFD)<br>s na EFD |

| Fatu                  | ramento Gera Movimento de Compra                                                                                                    |            | Impressão          |
|-----------------------|----------------------------------------------------------------------------------------------------|------------|--------------------|
| <u>I</u> dentificação | Ítens Estoque Tabelas Valores Financeiros                                                                                                    | Transporte | Campos Livres      |
| Código:               | Descrição:                                                                                                    |            | 7.                 |
| 1.2.15                | Emissao NFe Importação                                                                                                    | 🗆 Inativo  | 🞏 Copiar Movimento |
| ,                     | Natureza Fora do Estado<br>3.102 (11) Compra para comercialização                                                                                             |            |                    |
| Natureza 2            | Natureza Fora do Estado<br>3.102 (11) Compra para comercialização<br>Natureza dentro do Estado:<br>(11) (12) (12) (13) (14) (14) (14) (14) (14) (14) (14) (14 |            |                    |

**5.1** - No movimento deve ser vinculado o tributo "II - Imposto sobre Importação", que tem que ser cadastrado caso não tenha no sistema, no menu Cadastros -> Tabelas de Tributação -> Tributos -> Tipo do tributo = "23 II". Além deste os demais impostos também devem ser configurados: (ICMS, ICMSST, PIS, COFINS, IPI).

| 🗊 Tipo de N        | Aovimen   | to: 1.2.1     | 5-Emissa           | o NFe Import | tação             |              |        |              |         |               |           |           | • ×       |
|--------------------|-----------|---------------|--------------------|--------------|-------------------|--------------|--------|--------------|---------|---------------|-----------|-----------|-----------|
| Novo 🗋             | <u> </u>  | lvar 📕        | 🕽 <u>C</u> ancela  |              | r 🛛 🔑 <u>B</u> u: | scar 🔒 !     | mprim  | ir 🚺 🚯 Eed   | har     |               |           |           |           |
|                    | Faturan   | nento         |                    | 1            | Gera M            | lovimento de | : Com  | pra          |         | 1             | Impr      | essão     |           |
| <u>I</u> dentifica | ção       | Ítens         | ;                  | Estoque      | Tabela            | 1 26         | /alore | s Financeiro | s       | Transpo       | nte       | Camp      | os Livres |
| Código:            |           | Descri        | ção:               |              |                   |              |        |              |         |               | _         |           |           |
| 1.2.15             |           | Emiss         | ao NFe Ir          | nportação    |                   |              |        |              |         | 🗌 🗆 Inat      | ivo 💲     | Copiar    | Movimento |
| Viliza             | Tributaçã | i sob oč<br>V | ens<br>Editar Trib | utação       | 🔽 Editar B        | ase de Cálc  | ulo    | ∏ Edi        | tar CS  | T/CSOSN d     | o îtem    |           |           |
| Ordem              | Tributo   |               | Descrição          | do Tributo   |                   |              | /      | Alíquota (%) | Fórm.   | Base Cálcul   | o Achar A | Alíq. CST | Fórm ^    |
| 1                  | 11        |               | IMPOSTO            | SOBRE IMPO   | RTAÇÃO            |              |        | 0,00         | 58      |               | м         |           |           |
| 3                  | IPI       |               | IMPOSTO            | SOBRE PRO    | DUTOS IND         | USTRIALIZ    | ADC    | 0,00         | 5       |               | N         |           | _         |
| 4                  | ICMS      |               | IMPOSTO            | SOBRE CIRC   | ULACAO DI         | E MERCADI    | DRIA   | 0,00         | 6       |               | N         |           |           |
| 5                  | PIS       |               | PROGRAM            | IA DE INTEGI | RAÇÃO SO          | CIAL         |        | 0,00         | 35      |               | Р         |           |           |
| 6                  | COFINS    |               | CONTRIB.           | P/ FINANCIA  | MENTO DA          | A SEGURIDA   | NDE    | 0,00         | 35      |               | Р         |           |           |
| ▶ 7                | ICMSST    |               | SUBSTITU           | IICAO TRIBU  | TARIA             |              |        |              | 6       |               | N         |           |           |
| ٢.                 |           |               |                    |              |                   |              |        |              |         |               |           |           | <b>`</b>  |
| Fis - Identifi     | cação F   | is - Natu     | ıreza Fis          | Conheciment  | o de Transp       | orte Fis -T  | ributa | ção - Item [ | Fis • 1 | ributação - I | lovimento | >         |           |
| Característic      | as Emit   | ente/De       | stinatário         | Dados Fiscai | s Datas           | Funcionário  | Re     | presentante  | Pag     | amento In     | egrações  | Outros    | Dados     |

5.2 - Habilitar as opções de transporte.

|                                                                            | Techan                                             |
|----------------------------------------------------------------------------|----------------------------------------------------|
| Faturamento Gera Movi                                                      | mento de Compra Impressão                          |
| Identificação Ítens Estoque Tabelas                                        | Valores Financeiros Transporte Campos Liv          |
| Editar Transportadora                                                      | 🔽 Editar Quantidade                                |
| Transp. Default                                                            | Soma quantidade dos Produtos                       |
|                                                                            | 🔽 Editar Peso Líquido                              |
| Editar Via de Transporte (Modal)                                           | Soma peso Líquido dos Produtos                     |
| Via de Transporte (Modal) Default:                                         | ✓ Editar Peso Bruto ✓ Soma Peso Bruto dos Produtos |
| I▼ Editar Dados Placa do Veículo<br>Produtos com Peso Zero:<br>Não Confere | Marca Default:                                     |
|                                                                            | ✓ Editar Espécie       Espécie Default:       Vols |

**6** - Após configurar o movimento, basta abrir a tela do mesmo e inserir as informações conforme os cadastros feitos anteriormente. Colocar o cliente, a condição de pagamento o vendedor.

| Editando Movimento                                        | — 🗆 X                                                                                                    |
|-----------------------------------------------------------|----------------------------------------------------------------------------------------------------|
| 📄 <u>N</u> ovo 🔄 Salvar 🕼 Desfazer 🗙 Excluir 🔎 Busca      | 🛛 👜 Imprimir 🛛 🔻 🕏 Piocessos 🕕 Eechar                                                                                                    |
| Identificador: Status:<br>133735 Faturado                 | Créd.Dev.: 0,00 Série: Nª do Movimento:                                                                                                    |
| Tipo do <u>M</u> ovto: Filial:                            | Créd.Adto: 0,00 Data de Emissão: Hora: Data Saida                                                                                                    |
| 1.2.15 Semissao NFe Importação 1-BASE TE                  | STE 🔢 24/09/2018 🕎 15:14:3 24/09/2018 🕎                                                                                                    |
| Local de Estoque: Finalidade NF-e                         | Operação Presencial: Modelo de Documento:                                                                                                    |
| 001 . LOJA 1 - Normal                                     | 💌 presencial 🔍 55 🖉 NOTA FISCAL ELETRONICA (NF-e)                                                                                                    |
| Cliente/Fornec:                                           | Cond. Pagto:                                                                                                    |
| C10090 🔞 CLIENTE IMPORTADOR                               | 0001 🦓 🚯 3 DIAS                                                                                                    |
| Comprador:                                                | Natureza Operação:                                                                                                    |
| 052 🤦 ANDREZA                                             | 3.102 (12) Compra para comercialização                                                                                                    |
|                                                           |                                                                                                    |
| 1 Produtos 2 Valores 4 Transporte 6 Observ. 7 Contas à Re | ceber                                                                                                    |
| Seq. Código Descrição                                     | Unid. Quantidade Estoque Preço Unit. VIr. Ítem VIr Desc. 🏼 🕸 👳                                                                                                    |
| 001 🔠 111122 PRODUTO IMPORTAÇÃO                           | UN 1,000000 1,000000 000,000000 250.000,00 0,0000 🕀                                                                                                    |
|                                                           | \$                                                                                                    |
| <                                                         | > 🕄                                                                                                    |
| Novo İtem X Excluir İtem 0 Excluir İtem:                  | Qtde Total:         Peso Total:         Valor Bruto         250.000,00           1,000000         0,000000         Image: Construct State State St |
| (IMAGEM)                                                  | **************************************                                                                                                    |
|                                                           | PRecuperar Valor Líquido 250.000,00                                                                                                    |

**6.1** - Inserir o produto no movimento, na aba Identificação colocar quantidade e valor. Na aba Tributação informar os valores das bases de calculo e alíquotas de cada tributo, conforme orientação Aduaneira. Na aba Campos Complementares colocas os dados referentes a DESPADU e IOF.

Ítem de Movimento - Comprador: 052-ANDREZA - Tipo do Movimento: Emissao NFe Importação × Identificação | Tributação | Campos Complementares | Declarações de Importação | Unidade: Produto: <u>C</u>onfirmar 111122 A PRODUTO IMPORTACAO UN - 前 • Quantidade Preço Unitário Total do Ítem 1,000000 × 250000,00001 = 250.000,00 <u>T</u>erminar Preço 1 0,000000 Preco 2 0,000000 NCM/SH: Estoque 🍋 🤌 🥀 🚳

| neutricač | an unsacedan Campos compleme        | indies   Decidio | ições de i    | mponaça               |           |            |        |             |     | - | <ul> <li>Image: A set of the set of the</li></ul> |
|-----------|-------------------------------------|------------------|---------------|-----------------------|-----------|------------|--------|-------------|-----|---|----------------------------------------------------------------------------------------------------|
| latureza  | Operação:                           |                  |               |                       |           |            |        |             |     |   | <u>C</u> onfirma                                                                                                    |
| 3.102.01  | (12) 40-Compra para comercialização |                  |               |                       |           |            |        |             |     |   | -                                                                                                    |
|           |                                     |                  |               | Alíquota              |           |            | Motivo |             |     |   |                                                                                                    |
| ributo    | Descrição do Tributo                | Base Cálculo     | <u>Alíq %</u> | por Valor<br>(AD REM) | Valor     | <u>CST</u> | ICMS   | anter Valor |     |   | <u>T</u> ermina                                                                                                    |
|           | IMPOSTO SOBRE IMPORTAÇÃO            | 250.000,00       | 14,00         |                       | 35.000,00 |            |        | Calculado   |     | 5 | Preço 1                                                                                                    |
| PI        | IMPOSTO SOBRE PRODUTOS INDUS1       | 0,00             | 0,00          |                       | 0,00      | İ          |        | Calculado   | •   |   | Preco 2                                                                                                    |
| CMS       | IMPOSTO SOBRE CIRCULACAO DE ME      | 0,00             | 0,00          |                       | 0,00      |            |        | Calculado   | •   |   | 0,00                                                                                                    |
| ۹S        | PROGRAMA DE INTEGRAÇÃO SOCIAL       | 250.000,00       | 1,50          |                       | 3.750,00  |            |        | Calculado   | -   |   | NCM/SH:                                                                                                    |
| OFINS     | CONTRIB. P/ FINANCIAMENTO DA SEI    | 250.000,00       | 10,60         |                       | 26.500,00 |            |        | Calculado   | -   |   | F .                                                                                                    |
| CMSST     | SUBSTITUICAO TRIBUTARIA             | 0,00             | 0,00          |                       | 0,00      |            |        | Calculado   | • . | 1 | Estoque                                                                                                    |

Ítem de Movimento - Comprador: 052-ANDREZA - Tipo do Movimento: Emissao NFe Importação

Identificação Tributação Campos Complementares Declarações de Importação

- - ALDREZA T

| IOF      | 2500 | <u>C</u> onfirmar |
|----------|------|-------------------|
| DECEMPTI |      | <b>R</b>          |
| DESPADU  | 2000 | <u>I</u> erminar  |
|          |      | Preço 1           |
|          |      | 0,00000           |
|          |      | Preco 2           |
|          |      | 0,00000           |
|          |      | NCM/SH:           |
|          |      |                   |
|          |      | Estoque           |
|          |      |                   |
|          |      | 🐫 🦉 🖑 🖉           |

de Martinesster Freisres NEster

6.2 - Na aba Declarações de Importação devem ser informados todos os campos com "\*" além de 'Via de Transporte Internacional', 'Forma de Importação intermediação', 'CNPJ Adquirinte ou do encomendante', 'UF Adquirinte / Encomendante' e as infoma dos itens na opção 'Adições' -> 'Numero', 'Codigo Fabricante' (Caso não tenha pode ser informado qualquer valor), 'Desconto' (Não é obrigatório).

| 325  | 1000                                         |                                                                                                    |                                                                                                    |                                                                                                    |                                                                                                    | ayo                                                                                                    |                                                                                                    |                                                                                                    | 01 0 030                                                                                                    | nie o ata o oonne                                                                                                    |                                                                                                    |                                                                                                    |                                                                                                    |                                                                                                    | - nu                                                                                                    |
|------|----------------------------------------------|----------------------------------------------------------------------------------------------------|----------------------------------------------------------------------------------------------------|----------------------------------------------------------------------------------------------------|----------------------------------------------------------------------------------------------------|----------------------------------------------------------------------------------------------------|----------------------------------------------------------------------------------------------------|----------------------------------------------------------------------------------------------------|----------------------------------------------------------------------------------------------------|----------------------------------------------------------------------------------------------------|----------------------------------------------------------------------------------------------------|----------------------------------------------------------------------------------------------------|----------------------------------------------------------------------------------------------------|----------------------------------------------------------------------------------------------------|----------------------------------------------------------------------------------------------------|
| _    | TUUL                                         | 13                                                                                                    | 24/09/                                                                                                    | 2018 NA                                                                                                    | <b>VEGANTES</b>                                                                                                    |                                                                                                    |                                                                                                    |                                                                                                    | SC                                                                                                    | 20/09/2018                                                                                                    | 1                                                                                                    |                                                                                                    |                                                                                                    |                                                                                                    |                                                                                                    |
| ecla | araçã                                        | o de Im                                                                                                    | portação                                                                                                    |                                                                                                    |                                                                                                    |                                                                                                    |                                                                                                    |                                                                                                    |                                                                                                    |                                                                                                    | Х                                                                                                    |                                                                                                    |                                                                                                    | Iermi                                                                                                    | inar                                                                                                    |
| * Ne | úmer                                         | DI/D                                                                                                    | SI/DA:                                                                                                    |                                                                                                    | * Data Re                                                                                                    | gistra                                                                                                    |                                                                                                    | * Código Exp                                                                                                    | ortador:                                                                                                    |                                                                                                    |                                                                                                    |                                                                                                    |                                                                                                    | Preço 1                                                                                                    |                                                                                                    |
| 325  | 5100                                         | 03                                                                                                    |                                                                                                    |                                                                                                    | 24/09/20                                                                                                    | 18                                                                                                    | 12                                                                                                    | 1                                                                                                    |                                                                                                    |                                                                                                    |                                                                                                    |                                                                                                    |                                                                                                    | 0,0                                                                                                    | )000                                                                                                    |
| • UI | F do                                         | desem                                                                                                    | baraço:                                                                                                    |                                                                                                    | * Data do                                                                                                    | dese                                                                                                    | mbaraço:                                                                                                    | * Local do de                                                                                                    | esmbaraç                                                                                                    | o aduaneiro:                                                                                                    |                                                                                                    |                                                                                                    |                                                                                                    | 0,0                                                                                                    | 0000                                                                                                    |
| SC   |                                              | SA                                                                                                    | NTA CATAR                                                                                                    | INA                                                                                                    | 20/09/20                                                                                                    | 18                                                                                                    | <b>1</b> 2                                                                                                    | NAVEGANTE                                                                                                    | ES                                                                                                    |                                                                                                    |                                                                                                    |                                                                                                    |                                                                                                    | NCM/SH                                                                                                    | :                                                                                                    |
| Via  | de T                                         | ranspo                                                                                                    | orte Internaci                                                                                                    | onal:                                                                                                    | Valor da A                                                                                                    | FRM                                                                                                    | M:                                                                                                    | Forma de Imp                                                                                                    | ortação                                                                                                    | intermediação:                                                                                                    |                                                                                                    |                                                                                                    |                                                                                                    | Estoque                                                                                                    |                                                                                                    |
| 1-1  | laríti                                       | ma                                                                                                    |                                                                                                    | <b>•</b>                                                                                                    | <u> </u>                                                                                                    |                                                                                                    |                                                                                                    | 1=Importaçã                                                                                                    | o por co                                                                                                    | nta própria                                                                                                    | •                                                                                                    |                                                                                                    |                                                                                                    | Estoque                                                                                                    | 2                                                                                                    |
| CNF  | PJ Ac                                        | Iquirint                                                                                                    | e ou do enc                                                                                                    | omendante:                                                                                                    | UF Adquir                                                                                                    | inte /                                                                                                    | Encome                                                                                                    | ndante:                                                                                                    |                                                                                                    |                                                                                                    |                                                                                                    |                                                                                                    |                                                                                                    | <b>\$</b> . Ø,                                                                                                    |                                                                                                    |
| 000  | 0000                                         | 000001                                                                                                    | 91                                                                                                    |                                                                                                    | MT                                                                                                    | 0                                                                                                    | MATO G                                                                                                    | ROSSO                                                                                                    |                                                                                                    |                                                                                                    |                                                                                                    | -                                                                                                    |                                                                                                    |                                                                                                    | ×                                                                                                    |
| Ad   | liçõe                                        | \$                                                                                                    | Cód Esbrica                                                                                                    | nto:                                                                                                    |                                                                                                    | Dee                                                                                                    | conto:                                                                                                    |                                                                                                    |                                                                                                    |                                                                                                    |                                                                                                    | Ítem                                                                                                    | VIr Des                                                                                                    | sc. 🕱 D                                                                                                    | 16                                                                                                    |
| Ē    | Tume                                         |                                                                                                    |                                                                                                    | inc.                                                                                                    |                                                                                                    | -                                                                                                    | conto.                                                                                                    | Adicion                                                                                                    | ar Exc                                                                                                    | sluir                                                                                                    | 2                                                                                                    | 10.000,00                                                                                                    | 0,0                                                                                                    | 0000                                                                                                    | 6                                                                                                    |
| 'n   | Item                                         | Nú                                                                                                    | mero                                                                                                    | Cód. Fabri                                                                                                    | cante                                                                                                    |                                                                                                    |                                                                                                    | Desco                                                                                                    | nto                                                                                                    |                                                                                                    | - 8                                                                                                    |                                                                                                    |                                                                                                    |                                                                                                    | S                                                                                                    |
| Þ    |                                              | 1                                                                                                    |                                                                                                    | 1 ABC1-123/                                                                                                    | A.                                                                                                    |                                                                                                    |                                                                                                    |                                                                                                    | 0                                                                                                    |                                                                                                    | 1                                                                                                    |                                                                                                    |                                                                                                    | >                                                                                                    |                                                                                                    |
| Г    |                                              |                                                                                                    |                                                                                                    |                                                                                                    |                                                                                                    |                                                                                                    |                                                                                                    |                                                                                                    |                                                                                                    |                                                                                                    | 2                                                                                                    | alor Bruto                                                                                                    | 25                                                                                                    | 0.000,00                                                                                                    | i 📭                                                                                                    |
|      |                                              |                                                                                                    |                                                                                                    |                                                                                                    |                                                                                                    |                                                                                                    |                                                                                                    |                                                                                                    |                                                                                                    |                                                                                                    | 2                                                                                                    | Sub-Total                                                                                                    | 25                                                                                                    | 0.000,00                                                                                                    | 1                                                                                                    |
|      |                                              |                                                                                                    |                                                                                                    |                                                                                                    |                                                                                                    |                                                                                                    |                                                                                                    |                                                                                                    |                                                                                                    |                                                                                                    | 12                                                                                                    | r L í quido                                                                                                    | 25                                                                                                    | 0 000 00                                                                                                    |                                                                                                    |
|      | ecla<br>No<br>321<br>1-N<br>CNI<br>000<br>Ac | eclaraçã<br>Número<br>325100<br>UF do<br>SC<br>/ia de T<br>1-Maríti<br>CNPJ Ac<br>0000000<br>Adiçõe<br>* Núme<br>Item | eclaração de Im<br>Número DI/D<br>32510008<br>UF do desem<br>SC $\heartsuit$ SA<br>/ia de Transpo<br>1-Marítima<br>CNPJ Adquirint<br>00000000001<br>Adições<br>* Número: *<br>Item Nú<br>1 | eclaração de Importação<br>Número DI/DSI/DA:<br>32510003<br>UF do desembaraço:<br>SC SANTA CATAR<br>/ia de Transporte Internaci<br>1-Marítima<br>CNPJ Adquirinte ou do ence<br>00000000000191<br>Adições<br>* Número: * Cód. Fabrica<br>Item Número<br>1 | eclaração de Importação<br>* Número DI/DSI/DA:<br>32510002<br>* UF do desembaraço:<br>SC SANTA CATARINA<br>/ia de Transporte Internacional:<br>1-Marítima v<br>CNPJ Adquirinte ou do encomendante:<br>00000000000191<br>Adições<br>* Número: * Cód. Fabricante:<br>Item Número Cód. Fabri<br>1 1 ABC1-123 | eclaração de Importação * Número DI/DSI/DA: * Data Reg 22510003 * UF do desembaraço: * Data do SC * SANTA CATARINA 20/09/20 /ia de Transporte Internacional: Valor da A 1-Marítima Valor do encomendante: UF Adquirinte ou do encomendante: UF Adquir 0000000000191 MT Adições * Número: * Cód. Fabricante: 1 1 ABC1-123A | eclaração de Importação          * Número DI/DSI/DA:       * Data Registro         32510002       24/09/2018         * UF do desembaraço:       * Data do dese         SC       SANTA CATARINA       20/09/2018         /ia de Transporte Internacional:       Valor da AFRM         1-Marítima            CNPJ Adquirinte ou do encomendante:       UF Adquirinte /         0000000000191       MT         Adições           * Número:       * Cód. Fabricante:         1       1         1       1 | eclaração de Importação          * Número DI/DSI/DA:       * Data Registro         32510002       24/09/2018         * UF do desembaraço:       * Data do desembaraço:         SC       SANTA CATARINA         20/09/2018       20/09/2018         /ia de Transporte Internacional:       Valor da AFRIMM:         1-Marítima       Image: CNPJ Adquirinte ou do encomendante:       UF Adquirinte / Encome         00000000000191       MT       MATO G         Adições       * Número:       * Cód. Fabricante:       Desconto:         Item       Número       Cód. Fabricante       1         1       1       ABC1-123A       1 | eclaração de Importação          * Número DI/DSI/DA:       * Data Registro       * Código Exp         32510002       24/09/2018       1         * UF do desembaraço:       * Data do desembaraço:       * Local do de         SC       SANTA CATARINA       20/09/2018       1         /ia de Transporte Internacional:       Valor da AFRMM:       Forma de Imp         1-Marítima       Importação       1=Importação         CNPJ Adquirinte ou do encomendante:       UF Adquirinte / Encomendante:       00000000000191         MT       Importação       Adições         * Número:       * Cód. Fabricante:       Desconto:         Item       Número       Cód. Fabricante       Desconto:         1       1 ABC1-123A       1       Adicion | eclaração de Importação          * Número DI/DSI/DA:       * Data Registro       * Código Exportador:         32510002       24/09/2018       1         * UF do desembaraço:       * Data do desembaraço:       * Local do desmbaraço:         SC       SANTA CATARINA       20/09/2018       20/NAVEGANTES         /ia de Transporte Internacional:       Valor da AFRMM:       Forma de Importação         1-Marítima       Importação por col       1=Importação por col         CNPJ Adquirinte ou do encomendante:       UF Adquirinte / Encomendante:         00000000000191       MT       MATO GROSSO         Adições       * Número:       * Cód. Fabricante:       Desconto:         Item       Número       Cód. Fabricante       Desconto         1       1 ABC1-123A       0 | eclaração de Importação          * Número DI/DSI/DA:       * Data Registro       * Código Exportador:         32510008       [24/09/2018       [2]         * UF do desembaraço:       * Data do desembaraço:       * Local do desembaraço aduaneiro:         SC       SANTA CATARINA       [20/09/2018       [2]         Yia de Transporte Internacional:       Valor da AFRMM:       Forma de Importação intermediação:         1-Marítima       Importação por conta própria         CNPJ Adquirinte ou do encomendante:       UF Adquirinte / Encomendante:         00000000000191       MT       MATO GROSSO         Adições       * Número:       * Cód. Fabricante:         1       1 ABC1-123A       0 | eclaração de Importação ×<br>Número DI/DSI/DA: * Data Registro * Código Exportador:<br>24/09/2018 1<br>1<br>UF do desembaraço: * Data do desembaraço: * Local do desmbaraço aduaneiro:<br>SC > SANTA CATARINA 20/09/2018 2 NAVEGANTES<br>/ia de Transporte Internacional: Valor da AFRMM: Forma de Importação intermediação:<br>1-Marítima Valor da AFRMM: Forma de Importação intermediação:<br>1-Marítima Valor da AFRMM: Forma de Importação por conta própria V<br>CNPJ Adquirinte ou do encomendante: UF Adquirinte / Encomendante:<br>000000000000191 UF Adquirinte / Encomendante:<br>000000000000191 MT N MATO GROSSO<br>Adições<br>* Número: * Cód. Fabricante: Desconto:<br>1 1 ABC1-123A 0 | eclaração de Importação          * Número DI/DSI/DA:       * Data Registro       * Código Exportador:         \$22510003       24/09/2018       1         *' UF do desembaraço:       * Data do desembaraço:       * Local do desmbaraço aduaneiro:         \$SC       \$SANTA CATARINA       20/09/2018       NAVEGANTES         /ia de Transporte Internacional:       Valor da AFRMM:       Forma de Importação intermediação:         1-Importação por conta própria       •         1-Marítima       •       UF Adquirinte / Encomendante:         00000000000191       MT       \$MATO GROSSO         Adições       *       Número       Cód. Fabricante:         1       1 ABC1-123A       0       alor Bruto sub-Total | eclaração de Importação ×   * Número DI/DSI/DA: * Data Registro   * Código Exportador:   \$2251000\$   ? UF do desembaraço:   * Data do desembaraço:   * Data do desembaraço:   * Local do desmbaraço aduaneiro:   SC   § SANTA CATARINA   20/09/2018   20/09/2018   NAVEGANTES      NAVEGANTES   /ia de Transporte Internacional:   Valor da AFRMM:   Forma de Importação por conta própria   •   1-Importação por conta própria   •   O0000000000191   MT   •   Matto GROSSO      Adições   * Número:   Cód. Fabricante:   Desconto:   Item Número   Cód. Fabricante   Desconto   1   1   ABC1-123A   0 | eclaração de Importação          Múmero DI/DSI/DA:       * Data Registro       * Código Exportador:         S2510003       24/09/2018       1         'UF do desembaraço:       * Data do desembaraço:       * Local do desmbaraço aduaneiro:         SC       SANTA CATARINA       20/09/2018       NAVEGANTES         /ia de Transporte Internacional:       Valor da AFRMM:       Forma de Importação intermediação:       NCM/SH         1-Marítima       Importação por conta própria       Importação por conta própria       Importação por conta própria         2NPJ Adquirinte ou do encomendante:       UF Adquirinte / Encomendante:       00000000000191       Importação por conta própria       Importação por conta própria         Adições       * Número:       * Cód. Fabricante:       Desconto:       Item Vir Desc. % D       D         Item Número       Cód. Fabricante:       Desconto       Item Vir Desc. % D       D       Jor Bruto       250.000.00         Jor Bruto       Zód.00.00       Jor Dono       Jor Bruto       250.000.00       Jor Bruto       250.000.00 |

7 - Concluída a inserção do item, se for necessário informar no campo Despesa do movimento algum valor adicional da importação. Em seguida deve ser preenchido os dados do transporte, 'Transportadora' (Acaso não tenha cadastrado o mesmo deverá ser realizado), 'Via de Transporte', 'Valor das Mercadorias', 'Quantidade', 'Und. Medida', 'Especie', 'Peso Bruto', 'Peso Liquido'.

free and the second

×

17/02/2023, 14:27

| Editando Movimento                                                                                                    |                                                                   |                                                                                                    |                                      |                                                                                                    |              |    |
|----------------------------------------------------------------------------------------------------|-------------------------------------------------------------------|----------------------------------------------------------------------------------------------------|--------------------------------------|----------------------------------------------------------------------------------------------------|--------------|----|
| Novo 🤤 Salvar 🏷 Desfazer                                                                                                    | 🗙 <u>E</u> xcluir 💫 <u>B</u> usca                                 | r 🎒 Imprimir 🔹                                                                                                 | 🕹 P <u>r</u> ocessos                 | Image: Fechar                                                                                                    |              |    |
| dentificador: Status:<br>133735 Eaturado                                                                                                    |                                                                   | Créd.Dev.: 0,00                                                                                                | Série:                               | Nº do Movimento                                                                                                    |              |    |
| ipo do <u>M</u> ovto:                                                                                                    | Filial:                                                           | Créd.Adto: 0,00                                                                                                | Data de Emi                          | issão: Hora: Data Sa                                                                                                    | ida          |    |
| 1.2.15 👘 Emissao NFe Importação                                                                                                    | 1-BASE TE                                                         | STE III                                                                                                    | 24/09/2018                           | 8 🕎 15:14:3/ 24/09/                                                                                                    | 2018 💴       |    |
| ocal de Estoque:                                                                                                    | Finalidade NF-e                                                   | Operação Presen                                                                                                | cial: Mode                           | lo de Documento:                                                                                                    |              |    |
| 01 . · LOJA                                                                                                    | 1 - Normal                                                        | ▼ presencial                                                                                                   | ▼ 55                                 | 🖓 NOTA FISCAL EL                                                                                                    | ETRONICA (NF | e) |
| liente/Fornec:                                                                                                    | <b>\$</b>                                                         | Cond. Pagto:                                                                                                   |                                      |                                                                                                    |              |    |
|                                                                                                    |                                                                   |                                                                                                    | 0.014.0                              |                                                                                                    |              |    |
| C10090 🥳 CLIENTE IMPORTAI                                                                                                    | DOR 🔴                                                             | 0001 🥂 🌮                                                                                                    | 3 DIAS                               |                                                                                                    |              |    |
| C10090 🙀 CLIENTE IMPORTAL<br>Comprador:                                                                                                    | DOR 🔵                                                             | 0001 🥂 🌖<br>Natureza Operação:                                                                                 | 3 DIAS                               |                                                                                                    |              |    |
| C10090 🕲 CLIENTE IMPORTAL<br>Comprador:<br>252 👷 ANDREZA                                                                                                    | DOR •                                                             | 0001 (§ \$)<br>Natureza Operação:<br>3.102 (18)                                                                | 3 DIAS<br>Compra para o              | comercialização                                                                                                    |              |    |
| C10090 (S CLIENTE IMPORTAL<br>Comprador:<br>152 Q ANDREZA                                                                                                    | OOR 🔮                                                             | 0001 (F \$)<br>Natureza Operação:<br> 3.102 (13)                                                               | 3 DIA5<br>Compra para c              | comercialização                                                                                                    |              |    |
| C10090 (S CLIENTE IMPORTAL<br>Comprador:<br>D52 Q ANDREZA<br>1 Produtos   2 Valores 4 Transporte 6<br>Geral                                                                                                    | OOR 🔮                                                             | 0001 (F \$)<br>Natureza Operação:<br> 3.102 (13)<br>sceber                                                     | 3 DIAS                               | comercialização<br>BNIC:                                                                                                    |              |    |
| C10090 (S CLIENTE IMPORTAL<br>Comprador:<br>252 Q ANDREZA<br>1 Produtos   2 Valores 4 Transporte 6<br>Geral  <br>Transportadora:                                                                                            | OOR 🔮                                                             | 0001 (F \$)<br>Natureza Operação:<br>3.102 (11)<br>sceber<br>Placa Veículo                                     | 3 DIAS<br>Compra para o<br>1: UF Pla | comercialização<br>aca: RNTC:                                                                                                    | _            |    |
| C10090 (S CLIENTE IMPORTAL<br>Comprador:<br>D52 Q ANDREZA<br>1 Produtos 2 Valores 4 Transporte 6<br>Geral Cransportadora:<br>001 Q TESTE                                                                                    | OOR •                                                             | 0001 (F \$)<br>Natureza Operação:<br>3.102 (m)<br>cceber<br>Placa Veículo                                      | Compra para o                        | comercialização<br>aca: RNTC:                                                                                                    |              |    |
| C10090 (S CLIENTE IMPORTAL<br>Comprador:<br>252 Q ANDREZA<br>1 Produtos 2 Valores 4 Transporte 6<br>Geral<br>Transportadora:<br>001 Q TESTE<br>Via de Transporte (Modal): Valor de                                          | OOR ODServ.   7 Contas à Re                                       | 0001 (F \$)<br>Natureza Operação:<br>3.102 (11)<br>cceber<br>Placa Veículo<br>ntidade: Und.                    | Compra para o                        | comercialização<br>aca: RNTC:<br>Image: Second Second S |              |    |
| C10090 CLIENTE IMPORTAL<br>Comprador:<br>D52 Q ANDREZA<br>L Produtos 2 Valores 4 Transporte 6<br>Geral Cransportadora:<br>001 Q TESTE<br>Via de Transporte (Modal): Valor de<br>Aquaviário Valor de                         | OOR ODServ.   7 Contas à Re<br>bis Mercadorias: Qua<br>250.000,00 | 0001 (F \$)<br>Natureza Operação:<br>3.102 (11)<br>cceber<br>Placa Veículo<br>ntidade: Und.<br>1 MMI           | 1: UF Pla<br>Medida: Ma              | comercialização<br>aca: RNTC:<br>Image: Second Second S |              |    |
| C10090 (S) CLIENTE IMPORTAL<br>Comprador:<br>D52 Q ANDREZA<br>L Produtos 2 Valores 4 Transporte 6<br>Geral Cransportadora:<br>001 Q TESTE<br>Via de Transporte (Modal): Valor da<br>Aquaviário Valor da<br>Espécie: Número: | OOR ODServ.   7 Contas à Re<br>bis Mercadorias: Qua<br>250.000,00 | 0001 (F \$)<br>Natureza Operação:<br>3.102 (11)<br>cceber<br>Placa Veículo<br>ntidade: Und.<br>1 MMI<br>Peso E | 1: UF Pla<br>. Medida: Ma<br>BTU V   | comercialização<br>aca: RNTC:<br>Peso Líquido (Kg):                                                                                                    |              |    |

**8** - Na observação do movimento devem ser inseridos todos os detalhes referentes ao processo de importação da mercadoria. Acaso não tenha informação no Documento de importação, procurar orientação da contabilidade da empresa.

9 - Após todos os dados devidamente inseridos, basta salvar o movimento e transmitir a NFe.

## 🕕 Observação

Todos os dados referentes a NFe são de responsabilidade do Cliente. Os documentos que devem ser utilizados para confecção da Nota são:

DRAFT de importação (Commercial Invoice - Fatura Comercial)(Disponibilizado pelo Contador);

EXTRATO DA DECLARAÇÃO DE IMPORTAÇÃO;

Nestes estarão contidas todas as informações necessárias para emissão da Nota Fiscal de Importação.

<u>Fórmulas:</u>

58 - II Imposto Importação -> (ITQT \* ITPU) - ITDC + ITAC

ATENÇÃO: Todos os dados utilizados nas imagens são fictícios, afim apenas de demonstração!

Versão Documentação v18.09.02

Copyright © 2018 Tga Sistemas. Todos os Direitos Reservados